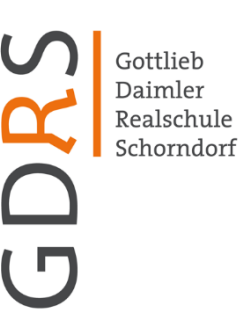

Gottlieb-Daimler-Realschule Rehhaldenweg 4–6 73614 Schorndorf

An die Schülerinnen und Schüler sowie Eltern der GDRS

22.02.2024

## Moodle-Umzug

Liebe Schülerinnen und Schüler, sehr geehrte Eltern der GDRS,

das Moodle der GDRS zieht um. Dies geschieht in zwei Schritten. Der erste Schritt wurde bereits vollzogen. Wir befinden uns aktuell im Zwischensystem. Im zweiten Schritt wird es ab dem 04.03. ins endgültige neue System gehen.

Bei diesem Umzug bekommen alle Schülerinnen und Schüler neue Zugangsdaten. Diese werden aktuell von den Klassenlehrkräften ausgeteilt.

Damit die Schülerinnen und Schüler ihre Daten auf Moodle beim Umzug nicht verlieren, müssen der alte und der neue Zugang miteinander verknüpft werden. Dazu müssen sich die Schülerinnen und Schüler **bis zum 04.03.** einmal mit den alten Zugangsdaten anmelden und anschließend das Anmeldeverfahren auf den neuen Zugang umstellen.

Wie dies genau funktioniert könnt ihr/können Sie der angefügten Anleitung entnehmen.

Schülerinnen und Schüler, die ihre Zugänge nicht rechtzeitig verknüpft haben, starten im endgültigen System mit einem leeren Account.

Mit freundlichen Grüßen

*B. Flemming-Nikoloff* Schulleiterin

Telefon 07181/6 02 96 02 Telefax 07181/6 02 96 19 gdrs@gdrs-schorndorf.de www.gdrs-schorndorf.de Sekretariat Mo–Do 07:00–12:15 Uhr 12:45–15:00 Uhr Fr 07:00–12:45 Uhr

## Umstellung auf das neue Anmeldeverfahren der digitalen Bildungsplattform Schule@BW

Moodle wird momentan umgezogen. Wir sind aktuell in einem Zwischenschritt. Hier funktionieren noch die alten Anmeldedaten. **Ab dem 04.03.** ziehen wir endgültig zu einem anderen Dienstleister um. Bei diesem gehen die alten Zugangsdaten nicht mehr. Damit bei diesem Umzug keine Daten verloren gehen musst du deinen alten und deinen neuen Zugang miteinander verknüpfen. In dieser Anleitung siehst du Schritt für Schritt, wie das geht.

|                                                                                                    | Rufe die Webseite<br>https://04113219151.migration.bw.schule auf.                |
|----------------------------------------------------------------------------------------------------|----------------------------------------------------------------------------------|
| GGDQQS<br>Anmeldename<br>Kennwort<br>Login<br>R schule@BW<br>Zugangsdaten vergessen?<br>Deutsch (de) ~ Cookie-Hinweis | Melde dich mit deinen alten Zugangsdaten (den<br>selben wie im Computerraum) an. |
| Bestätigen<br>Möchten Sie das Anmeldeverfahren für Ihr Benutzerkonto ändern?                                          | Die anschließende Frage mit "Ja" beantworten.                                    |
| Möchten Sie zu OpenID Connect wechseln?                                                                               |                                                                                  |

| Benutzerkennung                                                      | Du wirst nun zur Homepage von "Schule@BW"<br>weitergeleitet.<br>Melde dich dort mit den zugehörigen<br>Anmeldedaten an.<br>Du solltest dazu ein Kärtchen mit Benutzername<br>und Passwort erhalten haben. |
|----------------------------------------------------------------------|----------------------------------------------------------------------------------------------------|
| Passed<br>Passed<br>Anmelden<br>Abbrechen Registrierung für OrgAdmin |                                                                                                    |

Ändere jetzt dein Passwort nach den angegebenen Vorgaben (6 Zeichen lang).

| Die Session ist abgelaufen. Melden Sie sich neu an. | Anschließend solltest du zu Moodle<br>weitergeleitet werden. Du wurdest automatisch                                       |
|-----------------------------------------------------|----------------------------------------------------------------------------------------------------|
| GDRS<br>Anmeldename                                 | ausgeloggt.<br>Melde dich nun bei Moodle über den dunklen<br>Button "Schule@BW" an (siehe links<br>im Bild rot umrandet). |
| Login                                               |                                                                                                    |
| Schule@BW                                           |                                                                                                    |
| Deutsch (de) V Cookie-Hinweis                       |                                                                                                    |

Wenn deine Profildaten angezeigt werden, scrolle nach unten und drücke auf "Profil aktualisieren".

Im Idealfall erscheint an dieser Stelle auch die Meldung: "Ihre Kontoumstellung war erfolgreich." Danach kannst du dich rechts oben bei Moodle und ggf. bei "Schule@BW" wieder ausloggen/abmelden.

| GDRS                          | Melde dich ab jetzt auf der Webseite von<br>Moodle immer über den dunklen Button<br>"Schule@BW" an! |
|-------------------------------|----------------------------------------------------------------------------------------------------|
| Anmeldename                   |                                                                                                    |
| Kennwort                      |                                                                                                    |
| Login                         |                                                                                                    |
| Zugangsdaten vergessen?       |                                                                                                    |
| Deutsch (de) V Cookie-Hinweis |                                                                                                    |